# 2019年沈阳市高中生足球锦标赛简要填报说明

1、登录 按照区域、组别、院校名称依次选择即可。默认密码为:123456 登陆后请修 改密码。填写单位联系人。

| 会员登   | 录   |         |  |  |  |  |
|-------|-----|---------|--|--|--|--|
| 区域规划: | 请选择 | $\odot$ |  |  |  |  |
| 组别规划: | 请选择 | $\odot$ |  |  |  |  |
| 院校名称: | 请选择 | $\odot$ |  |  |  |  |
| 密码:   |     |         |  |  |  |  |
| 验证码:  |     | 6 6 M 3 |  |  |  |  |
| 登录    |     |         |  |  |  |  |

#### 2、登陆后填写单位联系人。

| 亭襄 =        | ♥ 业産: カヌンー'言注 |             |
|-------------|---------------|-------------|
| COMPETITION |               |             |
| *           | 账户管理          |             |
| 🖧 账户管理      | 院校名称:         | 沈阳市第56中学    |
| *           | 联系人:          |             |
| h           | 联系电话:         |             |
| ٠           | 学校地址:         | 于洪区东平湖街336号 |
|             |               |             |
| 0           |               | 保行品度        |

## 3、修改登录密码(请您牢记)

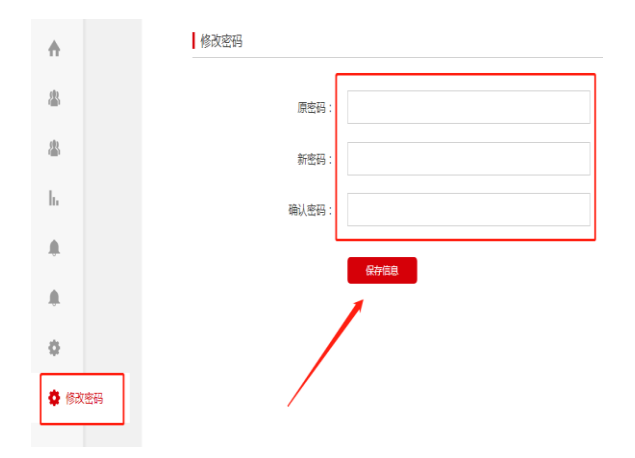

### 4、领队和教练员注册

|          | 领队教练管理 |    |    | 下载全部信息 注册新领队教练 |
|----------|--------|----|----|----------------|
| •        | 序号     | 姓名 | 性别 | 操作             |
| *        |        |    |    |                |
| 🗥 领队教练管理 | ]      |    |    |                |
| h        |        |    |    | /              |
|          |        |    |    |                |
| ٠        |        |    |    |                |
| 0        |        |    |    |                |

## 5、运动员注册

| COMPETITION    | 运动员管理 | 里     |    |    |    |      |      | 下載   | 全部信息 | 新运动员 |
|----------------|-------|-------|----|----|----|------|------|------|------|------|
| •              | 序号    | 运动员姓名 | 性别 | 身高 | 体重 | 出生日期 | 证件类型 | 证件号码 | 学籍号码 | 操作   |
| <b>&amp;</b>   |       |       |    |    |    |      |      |      |      |      |
| 8              |       |       |    |    |    |      |      |      |      |      |
| <b>山</b> 运动员管理 |       |       |    |    |    |      |      |      |      |      |
|                |       |       |    |    |    |      |      |      | · ·  |      |
|                |       |       |    |    |    |      |      |      |      |      |
|                |       |       |    |    |    |      |      |      |      |      |

## 6、报名管理,第一步先点击报名,然后填写信息

| 参赛队名: |              |                        |                     |          |
|-------|--------------|------------------------|---------------------|----------|
| 领队:   |              |                        | 请选择领队               | ▼ 清空     |
| 教练:   |              |                        | 请选择教练               | ▼ 清空     |
| 工作人员: |              |                        | 请选择工作人员             | ▼ 清空     |
| 队医:   |              |                        | 请选择队医               | ▼ 清空     |
| 联系地址: |              |                        |                     |          |
| 上传附件: | 选择文件 未选择任何文件 | 这个先不田上传《笑              | 所有运动员信息填写完          | 3成 并日审核通 |
|       | 保存信息         | 过后,下载报名报,<br>险等相关证明。压缩 | 加盖公章,上传报名表<br>文件上传。 | 图片和体检、保  |

## 7、填写完成后点击查看详情,添加运动员报名运动员信息。

| 高寫          | =  | ♀ 位置: 运动员管理 |    |    |    |    |    | ▲ 公示信息 | 小学校会会、1998年1998年1998年1998年1998年1998年1998年1998 | □> 退出 |
|-------------|----|-------------|----|----|----|----|----|--------|-----------------------------------------------|-------|
| COMPETITION |    | 根名运动员管理     |    |    |    |    |    | 下载报名表  | 添加新运动员                                        |       |
| •           |    | 运动员号码       | 姓名 | 性别 | 身高 | 体重 | 组别 | 项目1    | 操作                                            |       |
| &<br>&      |    |             |    |    |    |    |    |        | /                                             |       |
| h           |    |             |    |    |    |    |    | /      |                                               |       |
| 🌲 报名管       | 會理 |             |    |    |    |    |    |        |                                               |       |
|             |    |             |    |    |    |    |    |        |                                               |       |

8、所有运动员填写完成后,提交审核,请各位老师注意,请谨慎提交,提交后不能修 改报名运动员信息。

| •     |    | 序号 | 赛事名称             | 赛事时间       | 报名人数 | 下载报名表      | 赛事状况   | 查看详情   | 审核管理 |  |
|-------|----|----|------------------|------------|------|------------|--------|--------|------|--|
| 2     |    | 1  | 2019年沈阳市高中生足球锦标赛 | 2019-10-24 | 0    | 下载报名表      | 报名中    | 查看详情   | 提交审核 |  |
| 畵     |    |    |                  |            |      |            |        |        | 1    |  |
| h     |    |    |                  |            |      |            |        | /      |      |  |
| 🌲 报名1 | 管理 |    |                  |            |      | 一定要所<br>修改 | 有信息确定局 | ;提交,提交 | 后不能  |  |
|       |    |    |                  |            |      | 1244       |        |        |      |  |

9、审核通过后,网站主页公示信息会有报名单位信息,请点开查看,核对所有运动员 信息。

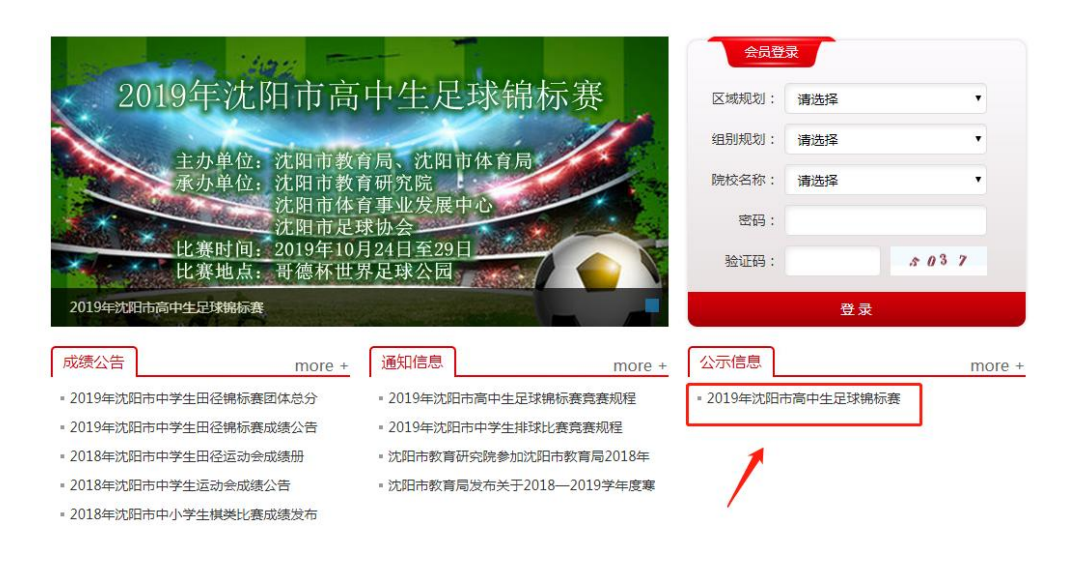

注意:提交审核后,一定将报名表下载,加盖单位公章,扫描成图片格式、然后将学生健康证明材料、保险材料,放在一个文件夹内,变成压缩文件上传。免去大家上交纸质报名表和相关证明材料的麻烦!

2、注册时请填写全所有的信息,填写信息请用中文,认证文档不用上传。

|      | 会员注册          | 1                                                                                                    |
|------|---------------|----------------------------------------------------------------------------------------------------|
| A    | 沈阳市五十六中学      | 1                                                                                                    |
|      |               | A DESCRIPTION OF A DESCRIPTION OF A DESC |
|      | 沈阳市五十六中学      |                                                                                                    |
| Also | 张三            |                                                                                                    |
|      | 沈阳市于洪区东平湖街    |                                                                                                    |
|      | 1333333333    | The second second                                                                                                    |
|      | 请上传认证文档       | Harriston Davis                                                                                                    |
|      | 如没有文档,请桌去此处下载 |                                                                                                    |
| A    | 免费注册          |                                                                                                    |
|      | 已有账号?点击登录     | 1                                                                                                    |

3、等待审核,如果信息填写不完整审核将不能通过,<mark>审核时间为每天的整点</mark>,如果长时间审核未通过请联系佟老师,联系电话:16604191200

| 1                       | 会员注册      |                                                                                                    |
|-------------------------|-----------|----------------------------------------------------------------------------------------------------|
|                         | admin     |                                                                                                    |
|                         |           |                                                                                                    |
| 温馨提示                    |           | 1                                                                                                    |
| No. of Concession, Name |           |                                                                                                    |
|                         | 正在审核中!!!  |                                                                                                    |
| and the second second   |           |                                                                                                    |
|                         |           | 确定                                                                                                    |
|                         | 免费注册      |                                                                                                    |
| del -                   | 已有账号?点击登录 |                                                                                                    |
| 57 mm - 656             |           | All and a state of the state of the state of |

4、审核通过后请回到网站主页重新登录报名系统。

| 会员登                                                                                                    | 组委    | 会登录 会员登录 会 | 员注册 |
|----------------------------------------------------------------------------------------------------|-------|------------|-----|
| 用户名:                                                                                                    | 沈阳市五十 | 六中学        | )   |
| 密码:                                                                                                    | ••••• |            |     |
| 验证码:                                                                                                    | 0854  | 085 4      |     |
|                                                                                                    |       |            |     |
| ません ひょうしん ひょうしん ひょうしん ひょうしん しょうしん しょう しょうしん しょうしん しょうしん しょうしん しょうしん しょうしん しょうしん しょうしん しょうしん しょうしん しょうしん しょうしん しょうしん しょうしん しょうしん しょうしん しょうしん しょうしん しょうしん しょうしん しょうしん しょうしん しょうしん しょうしん しょうしん しょうしん しょうしん しょうしん しょうしん しょうしん しょうしん しょうしょう しょう しょう しょう しょう しょう しょう しょう しょう | ŧ     | 注册         |     |

5、进入系统后请点击左侧第三项领队教练管理然后点击注册领队教练。

| 宣襄          | Ξ   | ♀ 位置:  |    |    | 🌲 公示信息 | 🗘 账号设置  | ₿退出 |
|-------------|-----|--------|----|----|--------|---------|-----|
| COMPETITION |     | 领队教练管理 |    |    | 下载全部信息 | 注册新领队教练 |     |
| A           |     | 序号     | 姓名 | 性別 | 操作     |         |     |
| *           |     |        |    |    |        | 第二步     |     |
|             | 教练管 | 第一步    |    |    |        |         |     |
| •           |     |        |    |    |        |         |     |

6、填写领队教练员信息,然后点击保存信息

| 领队教练管理 | E |
|--------|---|
|--------|---|

| 姓名: | 张三           |   |
|-----|--------------|---|
| 性别: | 男            | T |
| 照片: | 选择文件 未选择任何文件 |   |
| 昭片  |              |   |

## 7、领队教练注册成功后可继续注册新人,点击注册即可

|    | ♀ 位置:                                                                  |          |              |          | ▲ 公示信息 🛛 🖁         | ▶账号设置           | []• 退出                   |
|----|------------------------------------------------------------------------|----------|--------------|----------|--------------------|-----------------|--------------------------|
| I  | 领队教练管理                                                                 |          |              |          | 「教全部信息             | 注册新领队教练         |                          |
|    | 序号                                                                     | 姓名       | 性别           |          | 操作                 |                 |                          |
|    | 1                                                                      | 张三       | 男            | 编辑       | 删除                 |                 |                          |
| ō, | <ul> <li> <del>す火 ≤ ホマ火 IV入_⊥↑ F ノ         </del></li> <li> </li></ul> | 心灾的注还们们业 | <b>≟;土</b> Ⅲ |          | ▲ 公示信息             | ● 账号设置<br>注册新领队 | [] <sup>2</sup> 退出<br>牧练 |
|    | 序号                                                                     | 姓名       | 性别           | $\frown$ | 操作                 |                 |                          |
|    | 1                                                                      | 王五       | 男            | 编辑       | al <del>ea</del> t | 除               |                          |
|    | 2                                                                      | 李四       | 男            | 编辑       | 1011               | 除               |                          |
|    | 3                                                                      | 张三       | 男            | 编辑       | 1168               | 除               |                          |
|    |                                                                        |          |              | 可以修改或    | ,<br>起删除           |                 |                          |

## 9、教练领队工作人员完成后点击左侧第四个运动员管理,点击注册新运动员

| 亭 寫         | =   | ♥ 位置: 這司 | 加员管理  |    |    |    |      |      | 🌲 公示信息 | 尊 账号设置 | ]》 退出 |
|-------------|-----|----------|-------|----|----|----|------|------|--------|--------|-------|
| COMPETITION |     | ┃ 运动员管理  | Ē     |    |    |    |      |      | 下载全部信息 | 注册新运动员 |       |
| •           |     | 序号       | 运动员姓名 | 性别 | 身高 | 体重 | 出生日期 | 身份证号 | 学籍号码   | 操作     |       |
| #           |     |          |       |    |    |    |      |      |        | 2      |       |
| *           |     |          |       |    |    |    |      |      |        |        |       |
| 11 运动       | 员管理 | _        |       |    |    |    |      |      |        |        |       |
|             |     | 1        |       |    |    |    |      |      |        |        |       |

10、填写运动员的所有信息

|            | 运动  | 员姓名        | : 张三                   |                       |               |       |                                       |                        |                                                                            |              |      |
|------------|-----|------------|------------------------|-----------------------|---------------|-------|---------------------------------------|------------------------|----------------------------------------------------------------------------|--------------|------|
|            | 运动  | 员性别        | : 男                    |                       |               |       |                                       |                        | •                                                                          |              |      |
|            | 运动  | 员身高        | : 180                  |                       |               |       |                                       |                        |                                                                            |              |      |
|            | 运动  | 员体重        | : 92                   |                       |               |       |                                       |                        |                                                                            |              |      |
|            | 出生  | 主日期        | : 2007                 | - <mark>01-</mark> 0  | 5             |       |                                       |                        |                                                                            |              |      |
|            | 身(  | 分证号        | : 2101                 | 1420                  | 02010         | 8211  | D                                     |                        |                                                                            |              |      |
|            | 学   | 暗号码        | : G210                 | 1142                  | 0020          | 10821 | 10                                    |                        |                                                                            |              |      |
|            | _7  | す照片        | : 选择文                  | 件 tir                 | ng.jp         | 9     |                                       |                        |                                                                            |              |      |
|            | 身份  | 正正面        | : 选择文                  | 件 bł                  | ob.jpg        | 9     |                                       |                        |                                                                            |              |      |
|            | 学   | <b>暗照片</b> | 选择文                    | 件 cc                  | c.jpg         |       |                                       |                        |                                                                            |              |      |
| 身份证        | 照片或 | 学籍截        | 图<br>尺寸:1<br>大小<br>保存信 | 47px<br>47px<br>47 <= | * 189<br>100k | рх    | ************************************* | 0px * 189px<br>< <100k | 11<br>11<br>11<br>11<br>11<br>11<br>11<br>11<br>11<br>11<br>11<br>11<br>11 |              |      |
| 意寫         | =   | ♀ 位置:      | 运动员管理                  |                       |               |       |                                       |                        | 🌲 公元                                                                       | 行信息   牵 账号设置 | □ 退出 |
| OMPETITION |     | 运动员        | 管理                     |                       |               |       |                                       |                        | 下载全部                                                                       | 信息 注册新运动员    |      |
| •          |     | 序号         | 运动员姓名                  | 性别                    | 身高            | 体重    | 出生日期                                  | 身份证号                   | 学籍号码                                                                       | 操作           |      |
| <b>A</b>   |     | 1          | 李四                     | 男                     | 185           | 99    | 2002-01-11                            | 2111111111111111111    | G11111112211111                                                            | 11 编辑 删除     |      |
| dh         |     | 2          | 张三                     | 男                     | 180           | 92    | 2007-01-05                            | 210114200201082110     | G2101142002010821                                                          | 10 编辑 删除     |      |
| 8          |     |            |                        |                       |               |       |                                       |                        |                                                                            |              |      |
| 山运动员       | 管理  |            |                        |                       |               |       |                                       |                        |                                                                            |              |      |
| ٠          |     |            |                        |                       |               |       |                                       |                        |                                                                            |              |      |
|            |     |            |                        |                       |               |       |                                       |                        |                                                                            |              |      |

## 12、点击左侧报名管理,然后点击 2019 年沈阳市中小学生评判球比赛,报名

| 茅号 | 赛事名称              | 赛事时间       | 报名人数 | 下载报名表 | 赛事状况 | 查看详情 | 操作 |
|----|-------------------|------------|------|-------|------|------|----|
| 1  | 2019年沈阳市中小学生乒乓球比赛 | 2019-02-27 | 0    | 下载报名表 | 报名中  | 查看详情 | 报名 |
| 2  | 2019年沈阳市中学生排球比赛   | 2019-03-26 | 0    | 下载报名表 | 报名中  | 查看详情 | 报名 |
| 3  | 2019年沈阳市小学生篮球比赛   | 2019-02-25 | 0    | 下载报名表 | 已完结  | 查看详情 | 报名 |
| 4  | 2019年沈阳市中小学生棋类比赛  | 2019-03-16 | 0    | 下载报名表 | 已完结  | 查看详情 | 报名 |
| 5  | 2019年沈阳市中学生篮球比赛   | 2019-02-25 | 0    | 下载报名表 | 已完结  | 春看详情 | 报名 |

#### 13、点击报名后出现报名页面

| 报名管理 |  | 返回列表 |
|------|--|------|
|      |  |      |

14、填写参赛队名

15、点击下拉菜单,选择已经注册的团长、领队、教练信息,可以重复选择,教练如 果有1人以上可以多次添加。

| 目圧                                  |                               |                         |          |  |                      |                                        |                                 |      | 12 |
|-------------------------------------|-------------------------------|-------------------------|----------|--|----------------------|----------------------------------------|---------------------------------|------|----|
|                                     | 参赛队名:                         | 沈阳市五十六                  | 中学       |  |                      |                                        |                                 |      |    |
|                                     | 团长:                           |                         |          |  |                      | 请选择团长                                  | •                               | 清空   |    |
|                                     | 领队:                           |                         |          |  |                      | 请选择领队                                  | •                               | 清空   |    |
|                                     | 教练:                           |                         |          |  |                      | 请选择教练                                  | T                               | 清空   |    |
|                                     | 工作人员:                         |                         |          |  |                      | 请选择工作人员                                | ¥                               | 清空   |    |
|                                     | 队医:                           |                         |          |  |                      | 请选择队医                                  | T                               | 清空   |    |
|                                     | 联系地址:                         |                         |          |  |                      |                                        |                                 |      |    |
|                                     |                               | 保存信息                    |          |  |                      |                                        |                                 |      |    |
| ≫赛队名:                               | 沈阳市五十次                        | 保存信息                    |          |  |                      |                                        |                                 |      |    |
| ≷赛队名:<br>团长:                        | 沈阳市五十分<br>王五                  | <b>保护信息</b><br>六中学      | <b>-</b> |  | ŦŦ                   | ī                                      | ·                               | 清空   |    |
| 考赛队名:<br>团长:<br>领队:                 | 沈阳市五十7<br>王五<br>李四            | 保存信息                    |          |  | 王王<br>李四             | ī<br>9                                 | v                               | 清空   |    |
| 参赛队名:<br>团长:<br>领队:<br>教练:          | 沈阳市五十7<br>王五<br>李四<br>王五,李四张  | <b>保存信息</b><br>六中学<br>三 |          |  | 王王<br>李四<br>张王       | ī<br>9<br>2                            | •<br>•                          | 清空清空 |    |
| 考審队名:<br>团长:<br>领队:<br>教练:<br>工作人员: | 沈阳市五十7<br>王五<br>李四<br>王五,李四,张 | <b>保存信息</b><br>六中学<br>三 |          |  | 王王<br>李四<br>张王<br>请送 | ī<br>9<br>王<br>城平下人员<br>添加多人请多         | ·<br>·<br>·<br>·                | 清空清空 |    |
|                                     | 沈阳市五十7<br>王五<br>李四<br>王五,李四,张 | <b>保存信息</b><br><        |          |  | 王王<br>李四<br>张三<br>请送 | 五<br>9<br>王<br>琴工作人员<br>添加多人请多<br>转释队医 | ·<br>·<br>·<br>·<br>·<br>·<br>· | 清空清空 |    |

## 16、填写完成后出现下面界面

|        | ♀ 位置: 运动员 | <b>양</b> 권       |            |      |       | ▲ 公示 | 信息 🔷 账号 | iQE.          | ○ 退出  |
|--------|-----------|------------------|------------|------|-------|------|---------|---------------|-------|
| •      | 序号        | 襄事名称             | 赛事时间       | 报名人数 | 下载报名表 | 赛事状况 | 查看详情    | 操作            |       |
| 虚      | 1         | 2019年沈阳市中小学生篮球比赛 | 2019-02-25 | 0    | 下載报名表 | 报名中  | 查看详情    | 網編            |       |
| &      |           |                  |            |      |       |      |         | $\overline{}$ |       |
| 11.    |           |                  |            |      |       |      | 点击排     | <b>返明后出</b> 9 | 见编辑字样 |
| ▲ 报名管理 |           |                  |            |      |       |      |         |               |       |
|        |           |                  |            |      |       |      |         |               |       |
| 0      |           |                  |            |      |       |      |         |               |       |
|        |           |                  |            |      |       |      |         |               |       |

## 17、然后点击查看详情

| 序号 | 襄事名称              | 赛事时间       | 报名人数 | 下载报名表 | 赛事状况 | 查看详情 | 拷 |
|----|-------------------|------------|------|-------|------|------|---|
| 1  | 2019年沈阳市中小学生乒乓球比赛 | 2019-02-27 | 0    | 下载报名表 | 报名中  | 童看详情 | ł |

## 18、继续等待审核

| 赛事名称           | 赛事时间        | 报名人数  | 下载报名表 | 赛事状况 |
|----------------|-------------|-------|-------|------|
| .9年沈阳市中小学生陈旼比塞 | 2019-02-25  | 0     | 下裁据名表 | 报名中  |
| 温馨提示           |             |       |       |      |
|                |             |       |       |      |
|                | 未授权 不能报夕该场计 | 客田    |       |      |
|                |             | 02011 |       |      |
|                |             |       |       |      |
|                |             |       | 确定    |      |
|                |             |       |       |      |
|                |             |       |       |      |
|                |             |       |       |      |

#### 19、审核通过后出现下面界面

| <b>奈 寐</b>  | =  | ♀ 位置:   |    |    |    |    |    | ,   | 公示信息 | 牵 账号设置 | ]* 退出 |
|-------------|----|---------|----|----|----|----|----|-----|------|--------|-------|
| COMPETITION |    | 根名运动员管理 |    |    |    |    |    | ٦   | 载报名表 | 添加新运动员 |       |
| •           |    | 运动员号码   | 姓名 | 性别 | 身高 | 体重 | 组别 | 项目1 | 成绩   | 操作     |       |
| 盡           |    |         |    |    |    |    |    |     |      |        |       |
| 盡           |    |         |    |    |    |    |    |     |      |        |       |
| h           |    |         |    |    |    |    |    |     |      |        |       |
| ▲ #82       | 管理 |         |    |    |    |    |    |     |      |        |       |

#### 20、点击右上角添加新运动员即可

| 报名运动员管理 |        |        |                   |   | 返回列表 |
|---------|--------|--------|-------------------|---|------|
| 组别:     | 男子高中甲组 | 项目1:   | 中锋                | • |      |
| 姓名:     | 李四     | 运动员号码: | 3                 |   |      |
| 性别:     | 男      | 身高:    | 185               |   |      |
| 体重:     | 99     | 证件号码:  | 21111111111111111 |   |      |
|         | 保存信息   |        |                   |   |      |

# 注意:

- A、选则组别
- B、选择姓名(如果运动员超龄系统会有提示)
- C、选择项目(位置)一定要选择不能漏填
- D、填写运动员号码
- 21、填写完成后请保存信息,然后继续填写其他运动员信息

所有运动员信息填写完成后退出系统,找到网站主页,查看公示信息自己单位人员,如果核对无误即报名成功!!

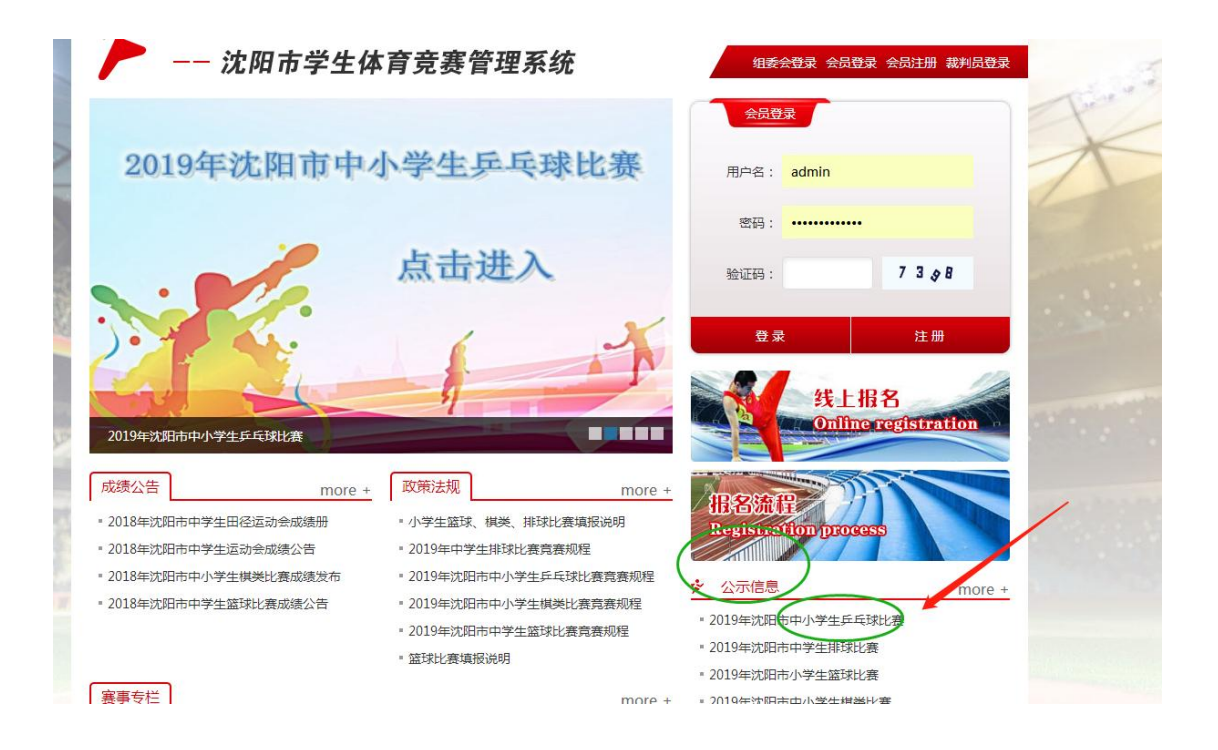